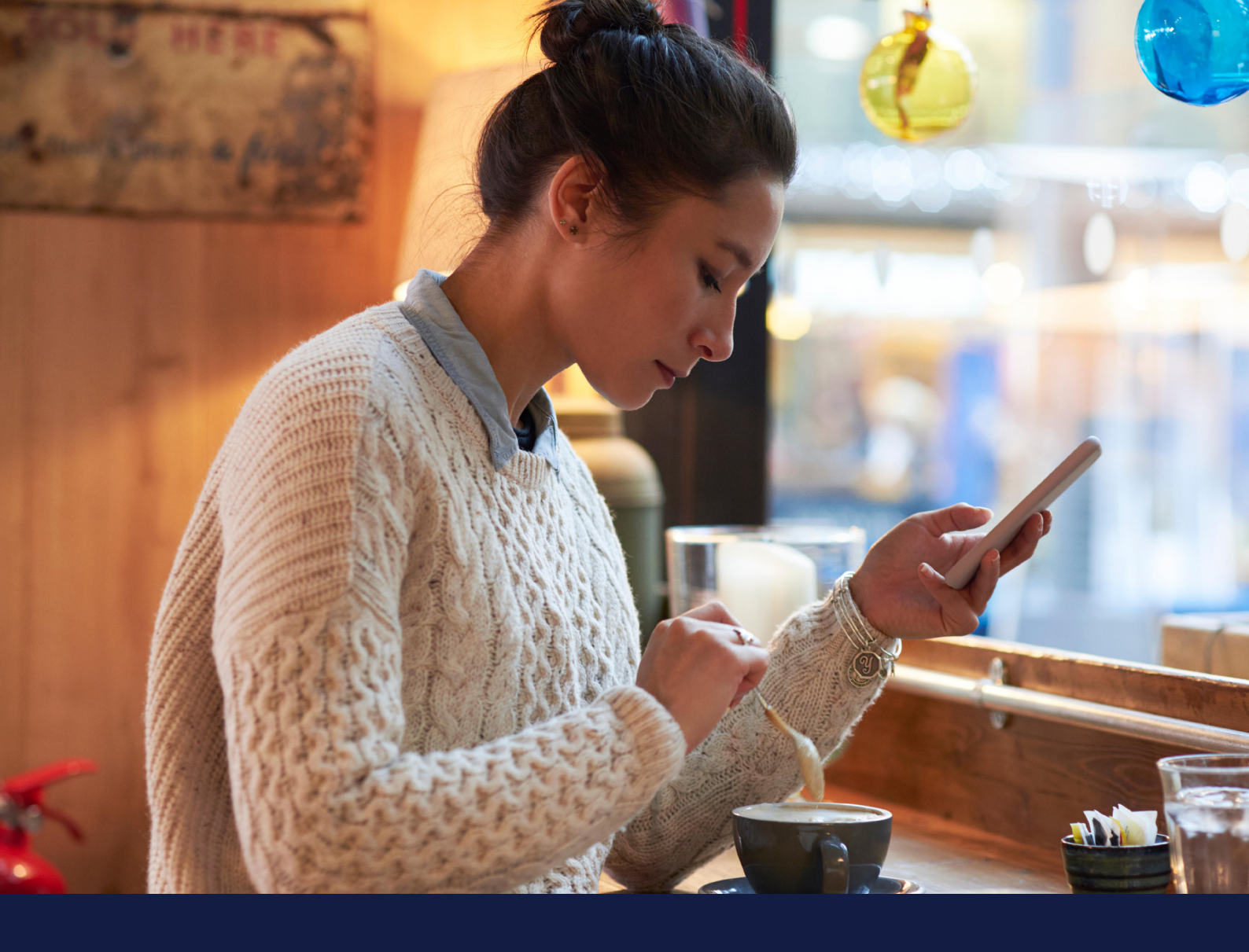

# MEDTRONIC CARELINK<sup>TM</sup> PERSONAL GUIDE BOOK

Medtronic CareLink™ Personal software

Easy to Use, Easy to Share

UC202009935 EN - June 2020

### PERSONALISED DIABETES INSIGHTS TO EMPOWER YOUR THERAPY DECISIONS

Medtronic

## WELCOME TO CARELINK<sup>TM</sup> PERSONAL SOFTWARE

### WELCOME

This Guide Book has been produced to help enable you to get the most out of CareLink<sup>™</sup> Personal software. Whether you are new to CareLink<sup>™</sup> Personal software or are experienced in uploading and generating reports, this guide aims to to provide a complete 'how to' on registering an account, ensuring you have the CareLink<sup>™</sup> Uploader installed on your computer, how to upload your device and generate reports.

See our reports guide for further information and details on the CareLink<sup>™</sup> reports available to you, or speak to your healthcare team for further information.

Medtronic CareLink<sup>™</sup> Personal software is designed to help you make the most of your diabetes therapy. Log in today to view your personalised diabetes insights and empower your therapy decisions.

| BENEFITS OF CARELINK <sup>™</sup><br>PERSONAL SOFTWARE    | 02 |
|-----------------------------------------------------------|----|
| <b>REGISTERING YOUR ACCOUNT</b>                           | 03 |
| INSTALLING THE CARELINK <sup>™</sup><br>PERSONAL UPLOADER | 04 |
| UPLOADING TO CARELINK™<br>PERSONAL SOFTWARE               | 05 |
| GENERATING REPORTS                                        | 06 |
| UNDERSTANDING YOUR REPORTS                                | 07 |
| FAQ's & RESOURCES                                         | 14 |

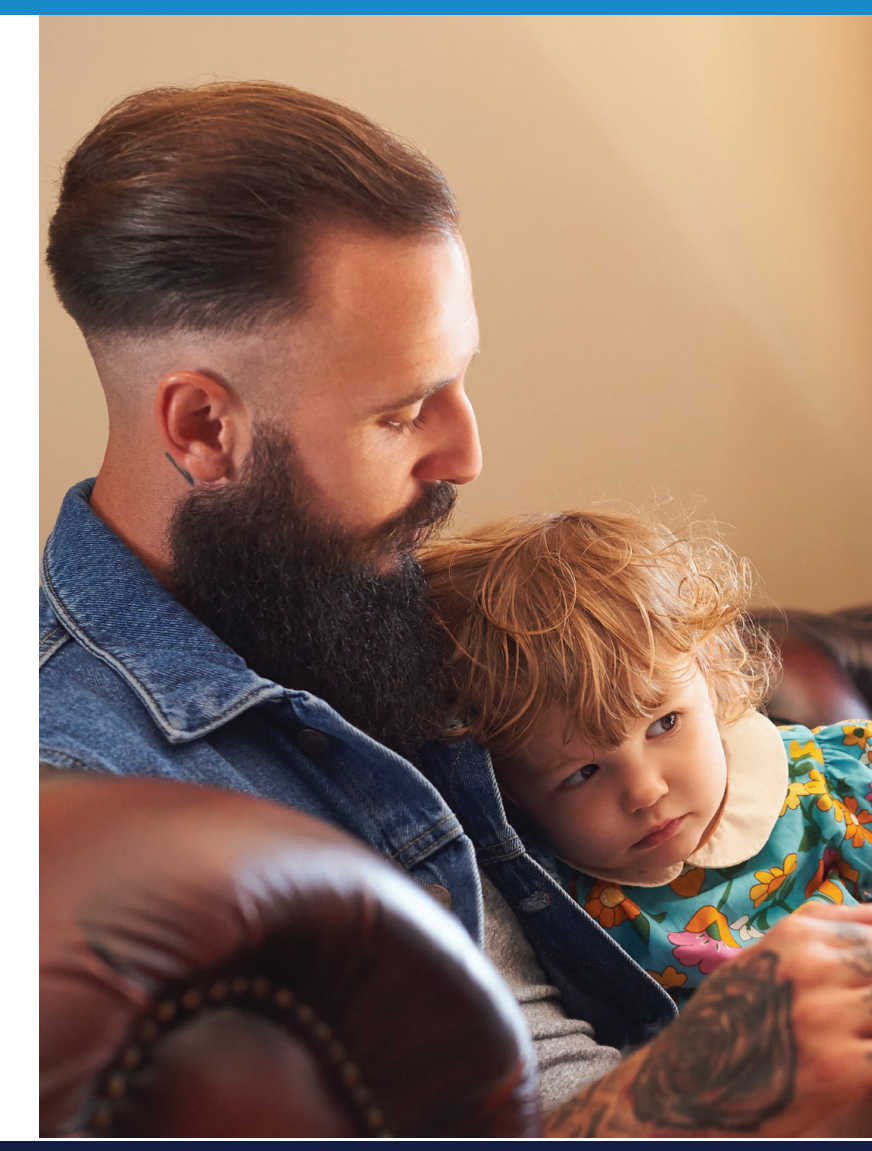

#### PERSONALISED DIABETES INSIGHTS TO EMPOWER YOUR THERAPY DECISIONS

# BENEFITS OF CARELINK<sup>™</sup> PERSONAL SOFTWARE

### WHAT IS CARELINK™ PERSONAL SOFTWARE?

Medtronic CareLink™ Personal software is a web based therapy management platform for use at home by those living with diabetes, their care partner or guardian.

It takes all the information from your Medtronic diabetes device, for example; insulin pump, continuous glucose monitor and compatible BG meter and stores it online, enabling you to create a variety of CareLink™ reports that provide visual insights into your diabetes and help you and your healthcare team to optimise your diabetes management.

### WHY USE CARELINK<sup>TM</sup> PERSONAL SOFTWARE?

- Ability to track your personal progress and trends with a variety of Carelink<sup>™</sup> Reports, providing you individual insights into your therapy
- Prepare for and speed up you visits to hospital by uploading at home

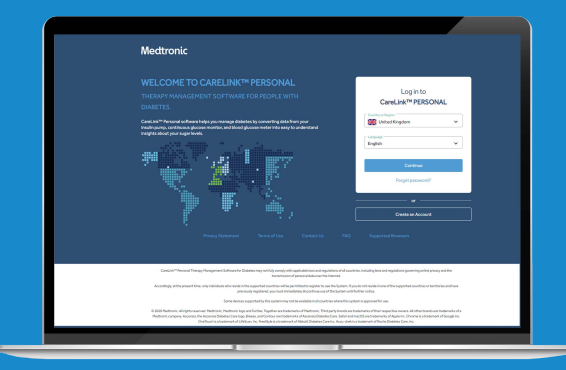

- Back up your Medtronic device settings
- Ability to share your data with your healthcare team without going to see them
- Share your data with a Care Partner and allow them to receive alerts\*

\*Available with compatible Medtronic diabetes devices featuring Care Partner functionality

#### PERSONALISED DIABETES INSIGHTS TO EMPOWER YOUR THERAPY DECISIONS

### **FIND OUT MORE**

medtronic-diabetes.co.uk/carelink medtronic-diabetes.ie/carelink

### LOG IN TO CARELINK

carelink.minimed.eu

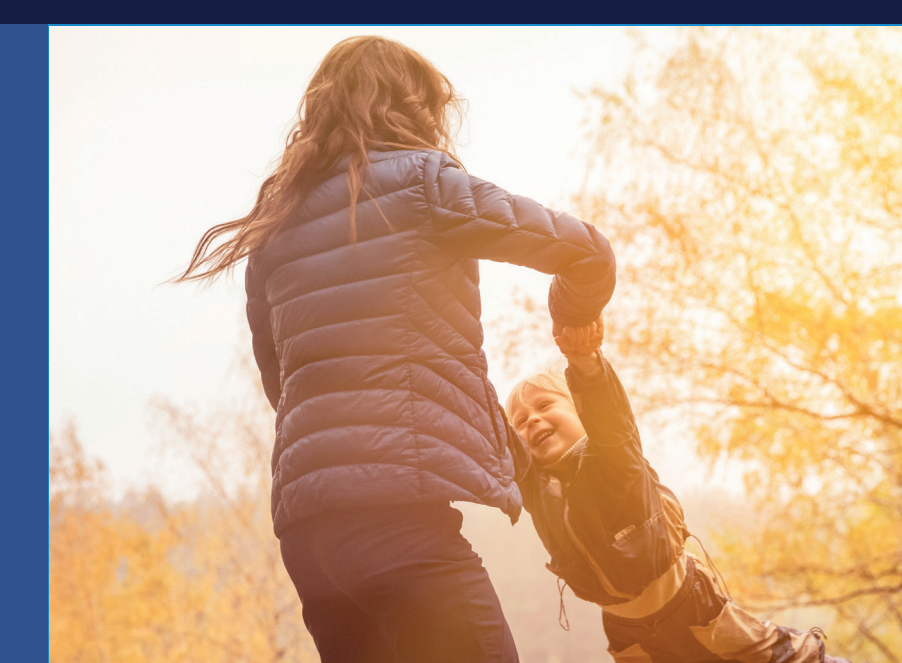

## **REGISTERING** FOR YOUR PATIENT ACCOUNT

#### SIMPLE PROCESS TO REGISTER YOUR ACCOUNT

| · • •                                                                 |                                                                                                    |                                                                                     |
|-----------------------------------------------------------------------|----------------------------------------------------------------------------------------------------|-------------------------------------------------------------------------------------|
| 1 Go to ca<br>click 'Cr<br>your co<br>languag                         | arelink.minimed.o<br>eate an Account'.<br>untry and preferro<br>le.                                                                                                    | eu and<br>Select<br>ed                                                              |
| CareLink*<br>Social STF<br>- Consent Agements<br>- Exclusion From     | Account Type Selection<br>Weight Selection<br>Fairer - Selection - Selection - Sel | Canad<br>na<br>na<br>na<br>na<br>na<br>na<br>na<br>na<br>na<br>na<br>na<br>na<br>na |
| 3 Select 'I<br>type and                                               | Patient' as your ao<br>d click 'Next'.                                                                                                    | count                                                                               |
| CareLink®<br>Inclusion<br>2. Constant Agreements<br>2. Constants from | Legin Information   Image: A second second s                          | Canad                                                                               |

5 Please fill in the relevant information in the fields provided. Tip: Your password should be at least 8 characters long, but if you forget this you are able to request a reset.

IMPORTANT: Please make a note of your CareLink  $^{\rm TM}$  Personal username and ensure you use a valid email address.

| CareLink <sup>®</sup><br>unanation<br>1 control generation<br>2 control generations           | Coord<br>Country and language<br>Country and language<br>Cou |                                                                                                    |
|-----------------------------------------------------------------------------------------------|----------------------------------------------------------------------------------------------------|----------------------------------------------------------------------------------------------------|
| 2 Confirm                                                                                     | your language and cour                                                                                                    | ıtry.                                                                                                    |
| CareLink <sup>™</sup><br>INCALS 175 172<br>I. Conserve Agreements<br>2. Construct Agreements  | Court<br>The end of the same to receive the Foreign Grade to Cost Cost <sup>10</sup> Proceedings of the same of the same<br>and the same of the same of                                                                                                    |                                                                                                    |
|                                                                                               | Анини<br>О 180<br>О 160<br>С Бал. 160 (                                                                                                    |                                                                                                    |
| 4 You will<br>process<br>to Carel<br>optional<br>and Mec<br>Please e<br>you sele<br>at a late | then be taken through then be taken through the Some consents are main in the source of the source of the source                                                                                                    | ne consent<br>andatory to sign up<br>e, others are<br>your experience<br>op future products.<br>refully and confirm<br>as can be updated<br>ount settings. |
|                                                                                               |                                                                                                    |                                                                                                    |
| E                                                                                             | nrollment Completed                                                                                                    |                                                                                                    |
| You e                                                                                         | n new sogin with your username and password.                                                                                                    |                                                                                                    |

6 Your enrollment is now complete.

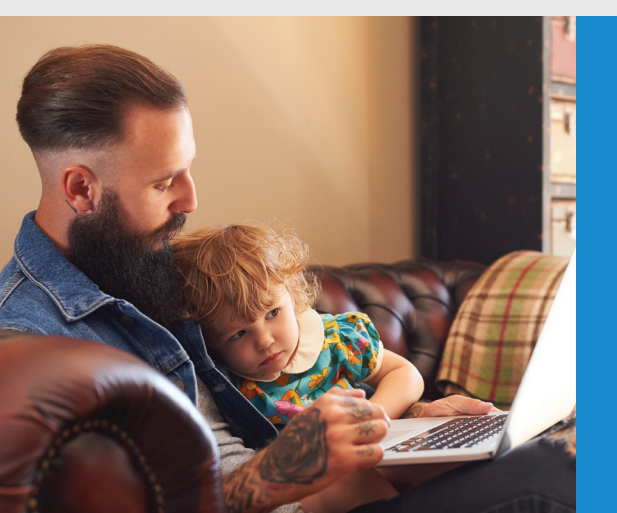

Registered your CareLink<sup>™</sup> Personal account? Make a note of your username here:

# INSTALLING THE CARELINK<sup>TM</sup> PERSONAL UPLOADER

**FOR GREATER INSIGHTS & MORE INFORMED** DECISIONS **UPLOAD TO** Collaborate with your diabetes Understand your diabetes therapy Upload regularly **CARELINK™** (for example management through visual insights. healthcare team on where and when to PERSONAL make adjustments. Link your account every 2 weeks). Explore trends and review what has SOFTWARE to help speed up your clinic visits. happened over time. 0 0 **GET STARTED BY** w to Install Uploader come back, DOWNLOADING **THE CARELINK<sup>™</sup> UPLOADER INSTALL FILE** Find the downloaded Log in to CareLink<sup>TM</sup> Click the download link A one-time download per computer 2 3 and select a location to file. Open the file and where you wish Click "How to install to upload your device. save the Uploader file. select "Run". Uploader"OR Clickon the "?" and then "Howto install Uploader". M Language Selection AFTER Medtronic DOWNLOADING, Please select the installation language **INSTALL THE** English **CARELINK<sup>TM</sup> UPLOADER** OK Cancel < Back Next > Cancel Back Next> Cancel You'll need to make sure you're an administrator on your Click "Next". Click "Next". Choose your language. computer to install the CareLink™ Uploader App. x M Disconnect Devices Please disconnect all medical devices and USB devices from this computer, then press OK to continue. OK Make sure your CareLink<sup>TM</sup> USB or 4 meterare not plugged in and click "OK" Click "Finish" to complete the installation.

#### NOW, YOU'RE READY TO UPLOAD

That's it! Return to the CareLink™ Personal software homepage and get ready to upload your device.

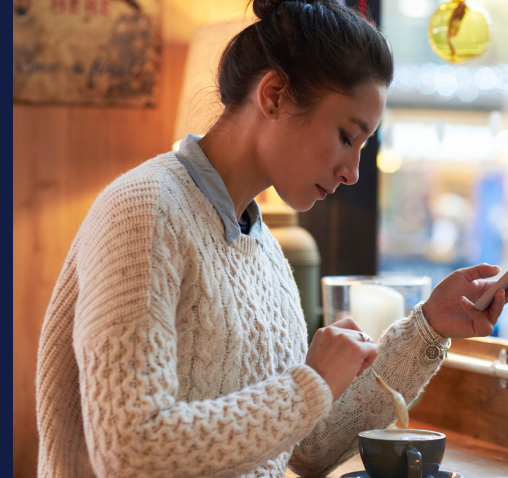

## UPLOADING YOUR PUMP OR METER

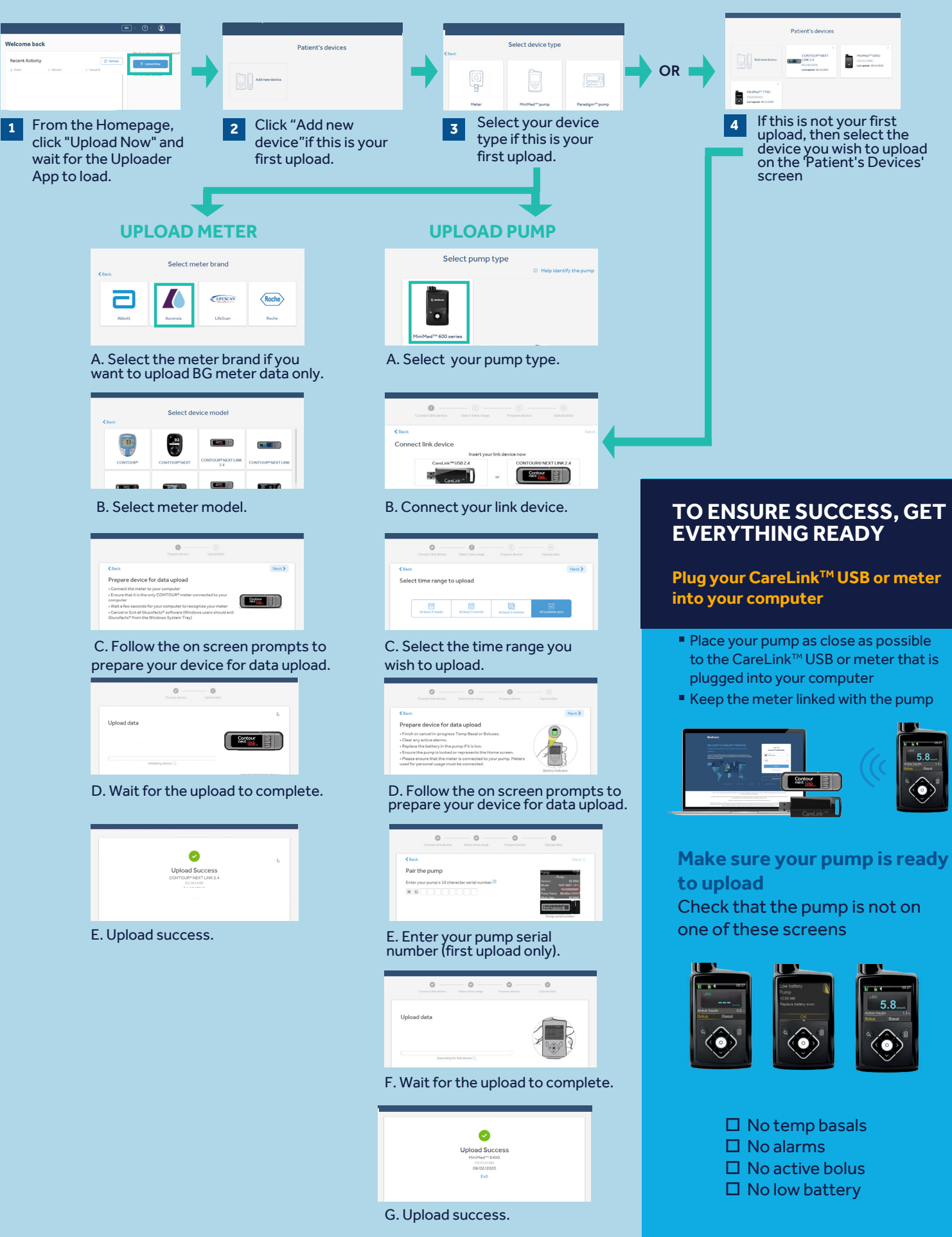

## GENERATING YOUR CARELINK<sup>™</sup> REPORTS

Generating reports to gain personalised visual insights into your diabetes therapy is made simple and easy with CareLink<sup>™</sup> Personal Software.

![](_page_6_Figure_2.jpeg)

![](_page_6_Picture_3.jpeg)

Select the reports you wish to generate from the 'report buttons' (you can click on the 'i' icon for an overview of each report, or on the button to select it)

Note: Some reports are only available for specific devices. This will be stated on the report tab.

For your favourite reports, click on the 'star' next to the report name to add it to your favourite list for quick report generation in future.

## UNDERSTANDING YOUR CARELINK<sup>TM</sup> REPORTS

## HOW DO I READ MY REPORTS?

Understanding your reports can really help you visualise your diabetes management and give you and your diabetes healthcare team some great insight into making any adjustments to improve your therapy. This section will help you understand what your reports are showing you. For further information, take a look at our interactive CareLink<sup>™</sup> report guides (available as PDF's) or speak to your diabetes healthcare team.

### **ASSESSMENT & PROGRESS REPORT**

With this report you can see your sensor glucose (SG) trace with time in range (TIR) and compare it to how you have done in the past if you wish. You will also be able to see how long you stayed in Auto Mode, the reasons you came out of Auto Mode and how often you changed your infusion set and reservoir.

#### WEEKLY REVIEW REPORT

This report generates data from your selected date range. It shows your sensor, insulin delivery and events information. 7 days are displayed on each page to easily assess any trends and patterns over the week period.

#### **DAILY REVIEW REPORT**

This report can help you by showing your selected days in much more detail. It can be used to see when you have had Auto Mode exits so that you can identify any patterns and minimise your time in Manual Mode.

#### MEAL BOLUS WIZARD<sup>™</sup> REPORT

This report is designed to help you understand how your meals and carbohydrate intake can impact your time in range (TIR) and overall glycaemic control. To effectively make use of this report, it is important that your preferences for meal times have been set correctly. Please see the preferences section if you have not done so.

### LOG BOOK REPORT

This report shows information on carbohydrate intake, bolus information and blood glucose levels day by day and hour by hour. Rather than use graphs, this report provides information in a table if this is your preference.

#### **ADHERENCE REPORT**

This report is a quick information table for you to assess your sensor wear, blood glucose monitoring, bolus details and set change information. It can be used to see whether you could change the way in which you use your pump to further improve your experience.

![](_page_7_Picture_15.jpeg)

| Medzonic values a sense provide the sense of the sense of | and control top in the control top of the control top programmers |
|----------------------------------------------------------------------------------------------------|-------------------------------------------------------------------|
| Anagerie Anagerie Anagerie -                                                                                                    | Here Cit                                                          |
| mana in                                                                                                    |                                                                   |

![](_page_7_Figure_17.jpeg)

![](_page_7_Figure_18.jpeg)

![](_page_7_Figure_19.jpeg)

![](_page_7_Figure_20.jpeg)

## **ASSESSMENT & PROGRESS REPORT**

Understanding your CareLink<sup>™</sup> Reports

![](_page_8_Figure_2.jpeg)

Representative patient profile

pump thinks insulin stays active in your body after it has been delivered. Consult your healthcare team if you have

any queries about this setting.

Here you can see all the reasons for Auto Mode exit and how 5 These are the date ranges of your data. 'Data A' (in blue) is 1 many times each one happened to you in both data sets. your selected time frame (i.e. the past week from the date of upload). 'Data B' ( in orange) is your past data (i.e. the These figures show how long you spent in Auto Mode and 6 two week before that to make comparison easy). Manual Mode as well as your average SG value and your glucose management indicator (GMI). Your GMI may be This graph represents all of your sensor glucose (SG) 2 similar to your laboratory HbA1c that is taken from your readings over 24hrs (midnight to midnight). The colours blood sample but it should not be treated the same as remain the same for the data A or B (e.g blue or orange). your lab HbA1c. The dark shaded areas represent where most of your SG readings fell within that time period. The coloured dotted This is your blood glucose data. An average value and line represents how far spread out the rest were. A tighter 7 also how many times per day you have been calibrating band means tighter control. your glucose sensors. The dark dotted line represents your average SG levels for This is your insulin use data. It shows how much you are 8 data A only. using altogether, how much is basal and how much is bolus insulin. Here you'll also find information on how This is your time in range (TIR) between 3.9 - 10 mmol/l and 4 often you have been changing your infusion set and can again be compared side by side data A vs data B so you reservoir. can easily track any changes. This section is about your food intake. It will work out how 9 many meals per day you are eating and the carbohydrate amounts per day. Your active insulin time is how long your

## WEEKLY REVIEW REPORT I bXYfghUbX]b[ mci f7UfY@]b\_Š FYdcfhg

![](_page_9_Figure_1.jpeg)

| 1 | The black boxes indicate periods where your pump<br>exited Auto Mode. The numbers correspond to the exit<br>reason detail panels in section A.                                                                                                    |
|---|----------------------------------------------------------------------------------------------------|
| 2 | This area represents your insulin delivery. Solid pink lines<br>represent Manual Mode delivery and the pink shading<br>represents your Auto Mode basal delivery. If you deliver a<br>bolus it will be purple with carbohydrate and insulin info.     |
| 3 | The solid black line is your sensor trace and the small circles represent blood glucose values entered. The circle will be filled black if it was used for a calibration of the system. TIP: We recommend calibrating your sensor 3-4 times per day. |
| 4 | This report will also show you events such as a infusion set change or entered exercise periods.                                                                                                    |

# **DAILY REVIEW REPORT**

### Understanding your CareLink<sup>™</sup> Reports

![](_page_10_Figure_2.jpeg)

![](_page_10_Figure_4.jpeg)

## MEAL BOLUS WIZARD<sup>TM</sup> REPORT

### Understanding your CareLink<sup>™</sup> Reports

| All Meal Bolue            |                                                      |                  |                 | 2       |                                |              |   |
|---------------------------|------------------------------------------------------|------------------|-----------------|---------|--------------------------------|--------------|---|
| 1 Bre                     | Bakfast - All Boluses<br>10 ALBoss 80 AL214<br>50 TS | State            | 06:00 - 10:00   |         | <br>Breakfast - Analyzed Meals | Observations | 3 |
| 2 200                     |                                                      | Bolus Court      | 25              |         |                                |              |   |
| 15.0                      | Gine                                                 | Caro Rutio (p/U) | 9.0             | t III   |                                |              |   |
| Contraction of the second | No. of Concession, Name                              | Avg. Carlie (g)  | 22 . 8          |         |                                |              |   |
| 22<br>-1 00               | Batus 100 300                                        | Avg. Bolus (U)   | 25:0.9          |         |                                |              |   |
| Lur                       | nch - All Boluses                                    | State            |                 |         | Lunch - Analyzed Meals         | Observations |   |
| A () 60<br>(mmil()        | 80 AL201<br>83 86 86                                 | Time             | 1120-1520       | IШ      |                                |              |   |
| 20.P                      |                                                      | Bolue Count      | 13              | IШ      |                                |              |   |
| a mo                      | Real                                                 | Carb Ratio (pN)  | 93              | Ι₩      |                                | 1            |   |
| 8 11                      |                                                      | Avg. Certe (g)   | 2616            | ╎╢╟     |                                |              |   |
| -1.00<br>br               | Betwe 100 3.00                                       | Avg. Bolus (U)   | 25±0.7          | ļЩ      | <br>                           |              |   |
| 0in                       | Iner - All Boluses<br>Is At Bolus BO.At.2hr.         | State            | 16:00 - 22:00   |         | <br>Dinner - Analyzed Meals    | Observations |   |
|                           |                                                      | Bolue Count      | 30              | 1     - |                                |              |   |
| mo                        |                                                      | Carb Ratio (pRJ) | 11.0, 10.0      | 1     - |                                |              |   |
| 10.0                      |                                                      | Avg. Carbe (g)   | 25 s 12         | 11      |                                |              |   |
| 30<br>22<br>-1 00         | Batan 100 200                                        | Avg. Bolue (U)   | 22=1.1          | 11      |                                |              |   |
| Ov                        | emight - All Boluses                                 | State            |                 |         | Overnight - Analyzed Meals     | Observations |   |
| A g BO B<br>(stress)      | 10 At Bolan 80 At 277.<br>8.7 7.1                    | Time             | 22:00 - 06:00   |         | 22                             |              |   |
| 2001                      |                                                      | Bolus Count      | 10              | IШ      |                                |              |   |
| 10.0                      |                                                      | Carb Ratio (g/U) | 10.0, 11.0, 9.0 |         |                                |              |   |
| Guo                       |                                                      | Avg. Carbs (g)   | 24:6            | ⊧₩      |                                |              |   |
| -1:00<br>htt              | Bolos 1:00 3:00<br>Re br                             | Avg. Botus (U)   | 24±0.7          | ١Щ      |                                |              |   |
|                           |                                                      |                  |                 |         |                                |              |   |

- 1 All meals for the selected time frame will be displayed in each meal section. For example, if breakfast is set for 06:00 to 08:00, all boluses between these two times will have data displayed in the breakfast section. TIP: Make sure your times are set wide enough to accommodate different meal times at weekends.
- 2 Stats show your carbohydrate ratio for easy review and how many boluses you are taking. You can also see what your current meal time preferences are.
- This section of the report is left blank so if you print your report, you have somewhere to take notes.

### LOG BOOK REPORT Understanding your CareLink<sup>™</sup> Reports

![](_page_12_Figure_1.jpeg)

Representative patient profile

![](_page_12_Picture_3.jpeg)

4 Shows an example of a bolus with no carbohydrates. This could be a correction or a manual bolus.

# **ADHERENCE REPORT**

### Understanding your CareLink™ Reports

|                          |                |                               |                   |                           |              |             |             |        |                  |                       |                |                      | -                             |
|--------------------------|----------------|-------------------------------|-------------------|---------------------------|--------------|-------------|-------------|--------|------------------|-----------------------|----------------|----------------------|-------------------------------|
|                          | Glacose Mean   | urements 2                    | Botus Everts      | 3                         |              | Fill Errots |             |        |                  |                       |                |                      | 4                             |
| 1                        | BG<br>Feadings | Seasor<br>Duration<br>(Reare) | Manual<br>Bolases | Boken<br>Wigard<br>Events | With<br>Food | With        | Overrichten | Revird | Cannaia<br>Fills | Connela<br>Amount (U) | Tubing<br>File | Tubing<br>Amount (U) | Suspend<br>Duration<br>(Rowal |
| sade 2018                | 0              | 21:20                         |                   | 9                         |              | 4           | 1           | 1      | 1                | 93                    | 1              | 3.6                  | Q+0 T                         |
| Norday<br>09/04/2018     | 10             | 23-30                         |                   | 8                         |              | 4           |             |        |                  |                       |                |                      | Q.16 W                        |
| Tuesday<br>10/06/2019    |                | 24.00                         |                   | 8                         |              | i.          |             |        |                  |                       |                |                      |                               |
| Wednesday<br>11/04/2018  | 5              | 24.00                         |                   | 4                         |              | 2           | 5           |        |                  |                       |                |                      | 031                           |
| Thursday<br>1204/2018    | 3              | 29.00                         |                   | 8                         |              | 1           |             |        |                  |                       |                |                      |                               |
| Friday<br>13/04/2010     | . 6            | 29:00                         |                   |                           | 5            | 4           |             | 1      | 1.4              | 0.5                   | E.             | 10.2                 | 021 W                         |
| Seturday<br>14/04/2018   | 4              | 24.00                         |                   | .6                        | 4            | 1           |             |        |                  |                       |                |                      |                               |
| 15042018                 | 8              | 21:10                         |                   | 8                         | 6            | 3           |             | 1      | 1                | 0.3                   | 1              | 3.1                  | 0.66 W                        |
| Nordey<br>1605/2019      | 10             | 24:00                         |                   | 11                        | ,            | 4           |             |        |                  |                       |                |                      |                               |
| Twesday<br>17/04/2019    |                | 34.00                         |                   | 12                        |              | 4           |             |        |                  |                       |                |                      | 022                           |
| Wadnassiay<br>18/04/2018 | •              | 24:00                         |                   | 9                         | . 1          | 3           |             |        |                  |                       |                |                      | 036                           |
| Thursday<br>1904/2010    | 7              | 24:00                         |                   | 8                         | 10 :         | 8           |             | 1      |                  | 03                    | - 112          | 12                   | 016                           |
| 2004/2010                | 4              | 23.55                         |                   | 10                        | 4            | 2           |             |        |                  |                       |                |                      |                               |
| C Setuday<br>21/04/2018  | i i            | 1.05                          |                   | 3                         | 3            | 1           |             |        |                  |                       |                |                      | 042 <sup>W</sup>              |
| summary                  | 64/day         | 1 31 529 009                  | 0.1/da/           | 8.2/047                   | 72.1%        | 32.5%       | 0.0×        |        | 4                | 0.50                  | а.             | 6.5U                 | 31,549                        |

| 1 | This lists how many blood glucose tests you have<br>done each day with an average over the whole time<br>selection at the bottom per day.                                                                                                    |
|---|----------------------------------------------------------------------------------------------------|
| 2 | This column shows what duration per day you have<br>worn a sensor, with a per day average at the bottom.<br>If you have not worn a sensor, this field will be blank.                                                                                                    |
| 3 | These two columns show how many manual boluses<br>and Bolus Wizard <sup>™</sup> boluses you have taken/accepted.<br>You should be aiming to use as few manual boluses as<br>possible. This is further broken down in the next few<br>columns to show if the insulin was given with food or<br>for a correction and if the Bolus Wizard <sup>™</sup> was<br>overridden. |
| 4 | This column shows how long per day your pump<br>was in suspend and the coloured symbols denote<br>what kind of suspend it was.There is a key at the<br>bottom of the report to explain the symbols.                                                                                                    |
| 5 | These columns show details on when the pump<br>registered reservoir rewinds and cannula fills.<br>You should be aiming to change your infusion<br>set and reservoir every 2-3 days.                                                                                                    |

## FREQUENTLY ASKED QUESTIONS & USEFUL RESOURCES

#### **FREQUENTLY ASKED QUESTIONS**

#### 1 How does Medtronic use my data?

We'll only ever use your data for the purposes you provide consent to on sign up to CareLink<sup>™</sup> Personal. We require some consent to enable you to access the software, however there are some which are optional and you can update if you choose through your account.

#### 2 How do I link my CareLink<sup>™</sup> Personal account with my Diabetes healthcare team?

You can share the information you upload to your CareLink<sup>™</sup> Personal account with your Diabetes team, and also see any data when they upload your device in clinic. Your Diabetes team will be able to provide you further instructions and initiate the link process. Once linked, you can manage your linked accounts in your CareLink<sup>™</sup> Personal account.

### 3 What happens to my data once it is shared with my Diabetes healthcare team?

If you link your CareLink<sup>™</sup> Personal account with your Diabetes team, any data you share will be available to them. It's important to know that even if you unlink data shared up until that point will still be available to your Diabetes team, even if you decide to delete your CareLink<sup>™</sup> Personal account. Speak directly to your Diabetes healthcare team for information on your hospital's privacy policy and how they may use your data.

## 4 Can I share my data with a family member or friend?

Some Medtronic Diabetes devices allow for Care Partners to view your data, and even set up and receive alerts (via text message). Please check your Medtronic device for compatibility . Your Care Partner will need to create a Care Partner CareLink<sup>TM</sup> Personal Account and you will then need to confirm your settings and add the family member or friend to as a Care Partner to share your data and enable them to receive alerts.

## 5 Do I need a computer to upload my device and view data?

Most Medtronic devices require the CareLink<sup>™</sup> Uploader App installed onto a computer to upload device data to CareLink<sup>™</sup> Personal software. Some devices may be able to upload to CareLink<sup>™</sup> Personal via a companion App which uses a compatible phone to upload data (for example Guardian<sup>™</sup> Connect). Consult your device user guide for more information.

![](_page_14_Picture_12.jpeg)

#### **USEFUL RESOURCES**

There are a range of resources online designed to help you get the most out of CareLink<sup>TM</sup> Personal software. View the links below or speak to your healthcare team for more information.

medtronic-diabetes.co.uk/carelink

medtronic-diabetes.ie/carelink

carelink.minimed.eu

If you have technical difficulties or further questions, please contact our team:

United Kingdom: 01923 205167

Republic of Ireland: 0151 11444

#### PERSONALISED DIABETES INSIGHTS TO EMPOWER YOUR THERAPY DECISIONS

Medtronic Limited Building 9, Croxley Park Watford Hertfordshire WD18 8WW Diabetes Helpline: +44 (0)1923 205167 medtronic-diabetes.co.uk

Medtronic Ireland Limited Block 3090-3094, Lake Drive CityWest Business Campus Dublin DN24 XN47 Diabetes Helpline: +353 (0) 15111444 medtronic-diabetes.ie

carelink.minimed.eu

Safety Information: CareLink™ software

CareLink<sup>™</sup> software is intended for use as a adjunctive tool to help manage diabetes and is NOT intended to be relied upon by itself. For detailed information regarding the instructions for use, indications, contraindications, warnings, precautions, and potential adverse events, please consult the device manual.

© 2020 Medtronic. All rights reserved. Medtronic, Medtronic logo and Further, Together are trademarks of Medtronic. All other brands are trademarks of a Medtronic company.

UC202009935 EN - June 2020

![](_page_15_Picture_7.jpeg)